## **Connecting to UCDC Wireless**

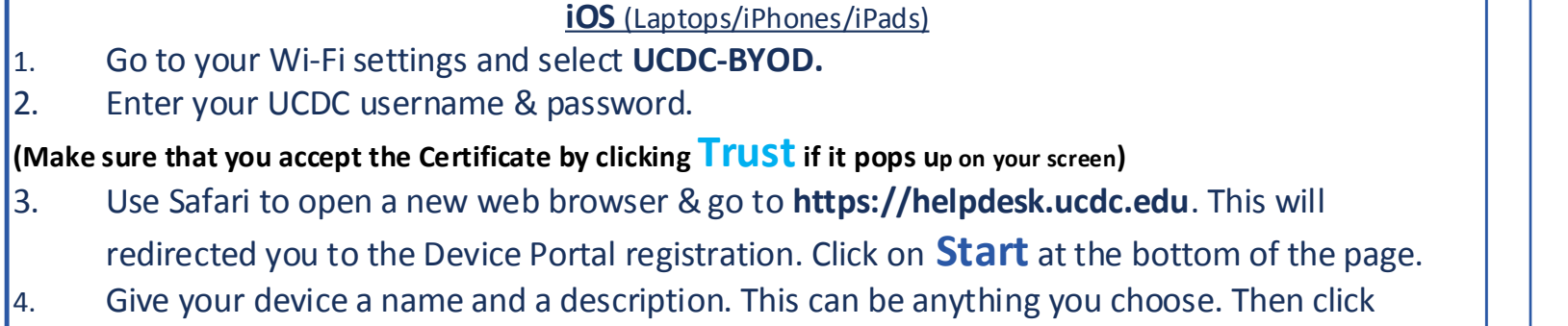

continue to complete registration.

- Go to your Wi-Fi settings and select UCDC-BYOD. 1.
- Enter your UCDC username & password. 2.
- 3.
- the Device Portal Registration. Click on **Start** at the bottom of the page.
- 4. continue to complete registration.

G DIRECT 14 HP M422 Laserlet

Enter your user name and password

🖉 Осос-виоо

msesay

UCDC-YDS

kwi pub

Vetwork & Internet settings

Step 2

......

OX.

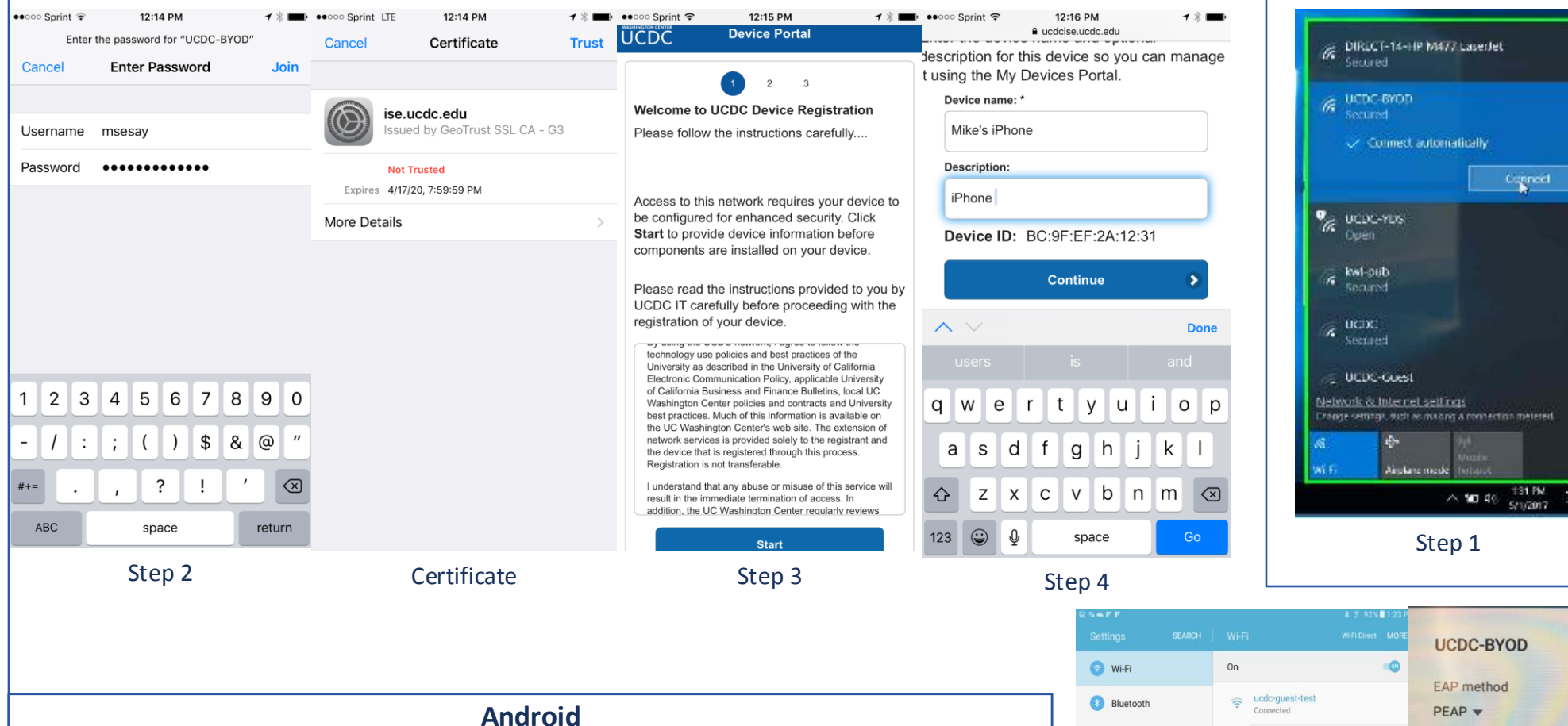

| 1  | So to your Wi-Fi settings and select <b>LICDC-BYOD</b> |
|----|--------------------------------------------------------|
| 1. | JO TO YOUT WIFFT SETTINGS and Select OCDC-BTOD.        |

- Enter your UCDC username (in "Identity" field) & password. Leave 2. "Anonymous identity" blank. Click on Connect.
- Open a new web browser & go to **https://helpdesk.ucdc.edu**. This 3. will redirect you to the Device Portal Registration. Click on **Start** at the bottom of the page.
- Give your Device a name and a description. This can be anything you choose. 4. Then click continue to complete registration.

| SAFF                  | \$ 7 92%∎ 1:23 P           | and the second second second second second second second second second second second second second second second | \$∎ <b>▲F</b> F                                                                                                    |
|-----------------------|----------------------------|----------------------------------------------------------------------------------------------------|----------------------------------------------------------------------------------------------------|
| Settings SEARCH       | I WI-FI WI-FI Direct MORE  | UCDC-BYOD                                                                                                    | <ul> <li>Welcome to UCDC Device F</li> <li></li></ul>                                                                                     |
| 💿 Wi-Fi               | On 🧠                       |                                                                                                    |                                                                                                    |
| Bluetooth             | Connected                  | EAP method<br>PEAP                                                                                               |                                                                                                    |
| Airplane mode         | CIRECT-14-HP M477 LaserJet | Phase 2 authentication                                                                                           | Welcome to UCDC Device<br>Please follow the instruct                                                                                      |
| 🥑 Data usage          | Sa UCDC-BYOD               | None 💌                                                                                                    | Access to this network reprovide device information                                                                                       |
| More connection sett. | CDC-YDS                    | CA certificate                                                                                                   | Please read the instruction<br>registration of your device                                                                                |
| Smart Manager         | a BXP Private              | (Unspecified) 🔻                                                                                                  | This is a private network of the<br>networked device connecting to<br>to network resources including<br>Center in complying with Federa   |
| Applications          | 🛜 Sumner Square            | Identity                                                                                                    | Access to network and other ne<br>occasion due to compelling circ<br>individuals not associated with<br>University of California Electron |
| Sound                 | CDC UCDC                   | msesay                                                                                                    | By using the UCDC network, I ag<br>University of California Electron<br>UC Washington Center policies<br>Washington Center's web site. 1  |
| Notifications         | CDC-Guest                  | Anonymous identity                                                                                               |                                                                                                    |
| 🔞 Display             |                            |                                                                                                    |                                                                                                    |
| Advanced features     |                            | Password                                                                                                    |                                                                                                    |
| O Users               |                            |                                                                                                    |                                                                                                    |
| Mallpaper             |                            | CANCEL CONNECT                                                                                                   |                                                                                                    |
|                       | Step 1                     | Step 2                                                                                                    |                                                                                                    |

## Windows Open a new web browser & go to https://helpdesk.ucdc.edu. This will redirect you to Give your device a name and a description. This can be anything you choose. Then click 12:15 PM ••••• Sprint 🖘 Device Portal ucdcise.ucdc.edu JCDC description for this device so you can manage t using the My Devices Portal. 2 3 Device name: Welcome to UCDC Device Registration Mike's iPhone Please follow the instructions carefully Description iPhone Access to this network requires your device to be configured for enhanced security. Click Device ID: BC:9F:EF:2A:12:31 Start to provide device information before components are installed on your device. Continue Please read the instructions provided to you by UCDC IT carefully before proceeding with the $\wedge \vee$ registration of your device. by sampling the operation of the second second seco qwertyuiop Washington Center policies and contracts and Universit best practices. Much of this information is available on the UC Washington Center's web site. The extension of asdfghjkl network services is provided solely to the registrant and the device that is registered through this process Registration is not transferable I understand that any abuse or misuse of this service w result in the immediate termination of access. In addition, the UC Washington Center regularly reviews ☆ z x c v b n m ≪ 123 😄 ώ, space Step 3 Step 4 ?☆ 🛓 🏠 ← → C 🔒 https 1 2 Enter the device name an urity Click Start t escription you by UCDC IT carefully befo Device ID: DC:66:72:23:09:85

Step 3

Step 4